# **Omni<sup>®</sup> 4K HDR Video System** User Manual

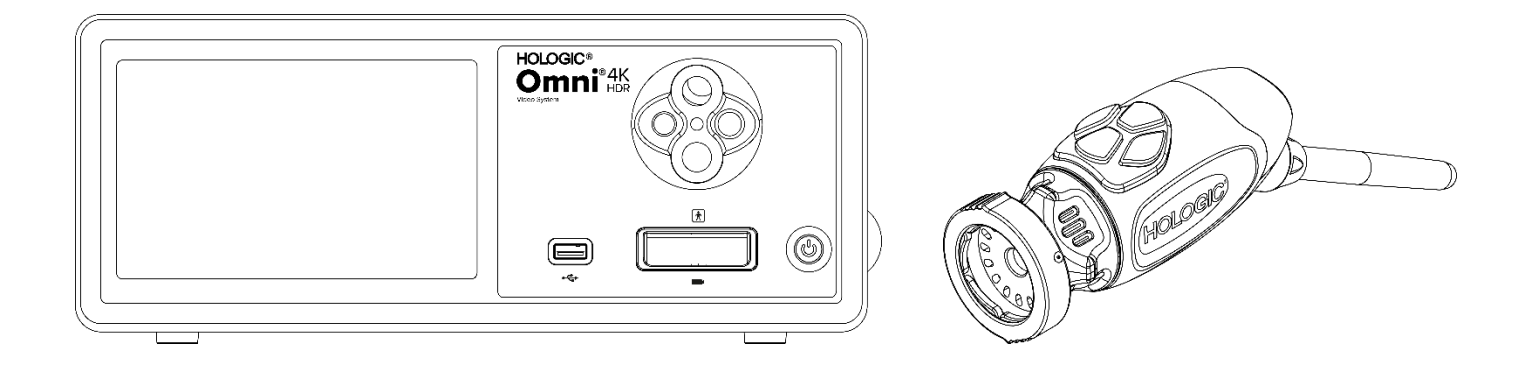

**REF**83-10-500183-10-512083-10-1500

Distributed by: HOLOGIC®

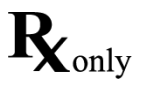

## **Proprietary Information**

The information contained in this guide is confidential and proprietary to the manufacturer and its affiliates. It is intended solely for the information and use of parties operating and maintaining the equipment described herein. No part of this document may be distributed or disclosed in any form to third parties without prior written consent of the manufacturer.

The manufacturer reserves the right to revise this publication and to make changes from time to time without obligation to notify any person of such revisions or changes unless otherwise required by law.

## **Table of Contents**

| Proprietary Information                                 |   |
|---------------------------------------------------------|---|
| Table of Contents                                       | 4 |
| Warnings and Cautions                                   | 6 |
| Warnings                                                |   |
| Cautions                                                |   |
| Symbol Definitions                                      |   |
| Product Description                                     |   |
| Intended Use                                            |   |
| Indications/Contraindications                           |   |
| The Camera Console                                      |   |
| The Camera Heads                                        |   |
| Compatible Equipment                                    |   |
| Setup and Interconnection                               |   |
| Setting Up the Console & Monitor                        |   |
| Setting Up the Camera Heads                             |   |
| Setting Up the Light Source (applicable for 83-10-5001) |   |
| Setting Up the Compatible Equipment                     |   |
| System Operation                                        |   |
| Pre-Operative Check                                     |   |
| White Balance                                           |   |
| Using the Console Touchscreen Interface                 |   |
| Using the Tablet Interface                              |   |
| Troubleshooting                                         |   |
| Cleaning, Reprocessing, and Maintenance                 |   |
| Cleaning the Camera Console                             |   |
| Reprocessing the Camera Head                            |   |
| Autoclave                                               |   |
| Sterrad®                                                |   |
| User Maintenance                                        |   |
| Replacing the Fuses                                     |   |
| Periodic Maintenance Schedule                           |   |
| Disposal                                                |   |
|                                                         |   |

| Technical Specifications                     |  |
|----------------------------------------------|--|
| Table 1: System Information                  |  |
| Table 2: Safety, General Information         |  |
| Table 3: Specifications                      |  |
| Table 4: Light Source Specifications         |  |
| Table 5: Radio Communications Specifications |  |
| Electromagnetic Compatibility                |  |
| Warranty and Return Policy                   |  |
| Product Warranty                             |  |

## Warnings and Cautions

Use of this equipment may present hazards to the user and/or patient. Before operating this device, please read this operating manual thoroughly and follow all warnings, cautions and instructions for use. The words **Warning, Caution, and Note** carry special meaning and should be carefully reviewed:

Warning Indicates risks to the safety of the patient or user. Failure to follow warnings may result in injury to the patient or user.

Caution Indicates risks of improper use and/or damage to the equipment. Failure to follow cautions may result in loss of function or product damage.

Note

Indicates special information to clarify instructions or present additional useful information.

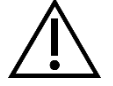

An exclamation mark within a triangle is intended to indicate and alert the user to the presence of important operating and maintenance instructions in the manual. This symbol is used to indicate Warnings and Cautions.

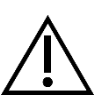

## Warnings

To avoid potential injury to the user and the patient and/or damage to this device, please note the following warnings:

- 1. Failure to follow instructions in this manual may lead to injury or damage to the equipment. Read this operating manual thoroughly, especially the warnings and cautions, and be familiar with its contents before connecting and using this equipment.
- 2. This equipment is designed for use by a qualified physician, having complete knowledge of the use of this equipment and the procedure to be performed. This device should only be used in compliance with the stated indications for use.
- 3. This equipment should be installed and tested prior to use. Before each use, inspect the equipment for signs of damage due to reprocessing or other handling and ensure the equipment is suitable for use. A pre-operative check should be performed prior to administration of patient anesthesia to ensure all desired functions are operational and that a viable surgical image is being displayed on the surgical monitor and there are no signs of damage to the equipment. Before each use or after a change in viewing modes/settings, the operator should check to ensure the view observed through the endoscope provides a live image (rather than a stored one) of proper color and size and has the correct image orientation.
- 4. For the protection of the patient, it is required to have a back-up system ready for use in the event of primary equipment failure.
- 5. This equipment may present a risk of electric shock. To reduce this risk, this equipment must only be connected to a supply mains with protective earth.
- 6. This equipment presents a risk of burns and fire. The internal LED light source generates high temperatures and high energy radiated light may be transmitted from the light emission window of the endoscope, giving rise to high temperatures in front of the light emission window. Thermal damage to the patient's tissue (for example, permanent tissue damage or coagulation) may result from prolonged exposure to intense illumination in small cavities or if the endoscope tip is placed in close proximity to tissue. To reduce the risk of burns and fire, avoid contacting the light guide connections and endoscope tip to skin or flammable materials (and other equipment) when these accessories are used. Always place the light source on Standby (no illumination) when the endoscope is removed from the body and not being used. Allow the endoscope and light cable and couplings to cool prior to detaching couplings. The camera head, during normal use, may generate surface temperatures in excess of 41 ° C.
- 7. This equipment presents a risk of producing temporary blindness and eye damage. The internal LED light source is capable of generating intense direct light. To reduce this risk, never look directly at the light source output or the light source tip or endoscope when in use and direct the light away from the operator, patient, and bystanders eyes.
- 8. Loss of power to the equipment may result in a risk to the patient. An uninterruptable power supply is recommended.
- 9. Before each use, check the outer surface of this equipment to be used to ensure that there are no rough surfaces, sharp edges, or protrusions that can cause injury.
- 10. This device complies with the IEC 60601-1 safety standard. When peripherals are connected to this device, a Medical Electrical (ME) System is formed and the system should be evaluated for conformance to IEC 60601-1 standards. When used with other equipment, the leakage currents may be additive. The person creating the ME system is responsible to comply with the applicable safety regulations and safety standards for their location. Never touch peripheral equipment connections on this device and the patient at the same time, this can create a risk of shock to the patient.

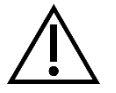

#### Cautions

To prevent improper use and/or damage to this device, either of which could potentially result in injury to the patient or user, please note the following cautions:

- 1. Carefully unpack this unit and check if any damage occurred during shipment. If damage is detected, refer to the Warranty and Return Policy section of this manual.
- 2. This equipment is intended for use in a medical facility except for areas of high electromagnetic disturbance such as near Magnetic Resonance Imaging (MRI) equipment.
- 3. This equipment is not intended for use in an oxygen rich environment. Do not use the equipment in the presence of flammable liquids, gases or other materials susceptible to ignition.
- 4. This equipment generates heat and cooling fans operate during normal use. Always set up the console in a location that allows adequate ventilation (airflow) to the console. Insufficient ventilation may cause the console to overheat and shut down or create a risk of equipment damage or fire. Always set up the console to position the appliance inlet (where the power cord is attached to the equipment) so that it is readily accessible. Ensure that the equipment is operated in the stated operating conditions as specified herein.
- 5. Omni<sup>®</sup> Cameras may only be used with a compatible Omni<sup>®</sup> Console and manufacturer's specified accessories and peripheral equipment. Use with other non-approved equipment may create a risk of electrical shock, damage the device, degrade safety and/or cause loss of function. There is no guarantee that instruments selected solely on the stated maximum insertion portion width and working length will be compatible in combination.
- 6. In the case of equipment failure, this equipment may draw excessive power from the supply circuit and interrupt service to other equipment powered by the same circuit. To reduce this risk, this equipment should not share an electric outlet or grounding with life support or life sustaining equipment.
- 7. To reduce the risk of harm resulting from fire or interruption of mains circuit, use only the provided medical grade power cord and replacement fuses specified by the manufacturer. Follow the instructions provided herein and always remove power from the device prior to inspection or replacement of fuses.
- 8. Avoid dropping the camera system or rough handling. The camera system contains precisely aligned optical components and other sensitive components prone to damage by mechanical shock.
- 9. The endoscope tube can be bent or broken if leveraged against bone or other anatomy. Use a compatible cannula to minimize this risk. Do not use the camera as a lever. Do not excessively bend or kink the Omni<sup>®</sup> Handpiece cable.
- 10. The camera tip contains optics and may be damaged by surgical instruments. Avoid contact with surgical tools and other mechanical hazards. Use of surgical lasers can cause damage to the endoscope tip. Do not activate laser unless the laser delivery fiber is visible and pointed away from the endoscope.
- 11. There is a risk of equipment damage if the equipment if subjected to cleaning or sterilization methods not approved by the manufacturer. To reduce the risk of loss of function and/or damage to the equipment, only use the approved cleaning and sterilization methods described herein. Do not immerse the console in liquid.
- 12. There are no user serviceable parts inside the console or camera heads. There are hazardous voltages present inside the console, do not remove the cover. Return the device to the manufacturer for service.
- 13. If the device is connected to a network, ensure that the network is secure and appropriate preventative measures (for example, firewalls, network access authentication, malware detection software, etc.) are implemented to prevent device exposure to malware.
- 14. Where compliant with local radio law, this device may utilize an 802.11 ax/ac/a/b/g/n transceiver for wireless communication. These devices operate in the 2.4 and/or 5 GHz ISM bands. Locate the device away from other sources of RF energy in these frequency bands to reduce the chance of interference.
- 15. Before each use, the compatibility of the endoscopic equipment with any accessories and/or energized endotherapy devices should be checked according to any criteria for safe use defined in the instructions for use.
- 16. This equipment generates and radiates RF energy which may affect the normal function of nearby installed equipment. Equipment that generates and radiates RF energy may affect the normal function of the Omni<sup>®</sup> 4K HDR Video System. When choosing a location for the Omni<sup>®</sup> 4K HDR Video System, consult the "Electromagnetic Compatibility" section of this manual to ensure proper function with other installed equipment.
- 17. Use of this equipment adjacent to or stacked with other equipment should be avoided because it could result in improper operation. If such use is necessary, this equipment and the other equipment should be observed to verify that they are operating normally.

- 18. Portable RF communications equipment (including peripherals such as antenna cables and external antennas) should be used no closer than 30 cm (12 inches) to any part of the camera system, including cables specified by the manufacturer. Otherwise, degradation of the performance of this equipment could result.
- 19. Use of accessories, transducers and cables other than those specified or provided by the manufacturer of this equipment could result in increased electromagnetic emissions or decreased electromagnetic immunity of this equipment and result in improper operation.
- 20. Electromagnetic interference including emissions from High Frequency (HF) surgical devices (Radio Frequency (RF) or Electrosurgical Units (ESU) or similar terms) may cause irregular behavior and/or malfunction of the Camera System and may cause interference with or loss of the video image being displayed on the surgical monitor. To reduce the chance of interference, or if interference occurs, High Frequency consoles and cables should be located away from the Camera System and should be located on separate supply circuits to reduce disturbances. Do not activate HF unless the active electrode is visible and not touching the endoscope.

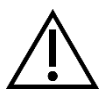

The warranty shall be considered void if any of these warnings or cautions are disregarded.

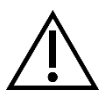

Report any serious event, as defined in the European Medical Device Regulations (EU MDR 2017/745) or local legislation, involving the device to the manufacturer and, if applicable, to the national Competent Authority of the Member State or local jurisdiction.

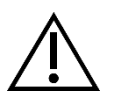

Federal law (United States of America) restricts this device to use by, or on the order of, a physician.

## **Symbol Definitions**

In addition to the cautionary symbols already listed, other symbols found on the Omni<sup>®</sup> 4K HDR Video System and in this manual have specific meanings that clarify the proper use and storage of the Omni<sup>®</sup> 4K HDR Video System. The following list defines the symbols associated with this product:

| Symbol              | Definition                             | Symbol   | Definition                  |
|---------------------|----------------------------------------|----------|-----------------------------|
|                     | Caution - precaution or warning notice | -1       | Operating Instructions      |
| Ť                   | Keep dry                               | <i>%</i> | Humidity range              |
| <u></u>             | This Side Up                           |          | Pressure range              |
| Ţ                   | Fragile                                |          | Temperature range           |
|                     | Manufacturer                           | SN       | Serial Number               |
|                     | Date of Manufacture                    | REF      | Reference or Catalog Number |
|                     | Importer                               |          | Distributor                 |
| MD                  | Medical Device                         | QTY      | Quantity                    |
| $\mathbf{R}_{only}$ | Available by Prescription Only         | С        | Power Standby/On            |
| Ŷ                   | Light Source                           | •¢       | Universal Serial Bus        |
|                     | Video Camera                           | ф        | Fuse rating                 |

| Symbol   | Definition                                                                                                    | Symbol         | Definition                                                |
|----------|----------------------------------------------------------------------------------------------------|----------------|-----------------------------------------------------------|
| Â        | A lightning bolt within a triangle is<br>intended to warn of the presence of<br>hazardous voltage. Refer all service to<br>authorized personnel.                                                                                                    |                | Non-ionizing Radio Frequency<br>Electromagnetic Radiation |
| <b>†</b> | Type BF Equipment                                                                                                    | $\checkmark$   | Equipotentiality                                          |
| MR       | Magnetic Resonance Imaging Unsafe                                                                                                    |                | Protective Ground Earth                                   |
|          | This symbol indicates that the waste of<br>electrical and electronic equipment must<br>not be disposed as unsorted municipal<br>waste and must be collected separately.<br>Please contact the manufacturer or other<br>authorized disposal company to<br>decommission your equipment. | NON<br>STERILE | Non-Sterile                                               |
|          |                                                                                                    |                | Do not use if package is damaged                          |
|          |                                                                                                    |                | Underwriters Laboratories Safety Mark                     |
| CE       | CE Mark                                                                                                    |                | Regulatory Compliance Mark<br>(Australia)                 |
| EC REP   | Authorized Representative in the<br>European Community                                                                                                    | CH REP         | Authorized Representative in<br>Switzerland               |

## **Product Description**

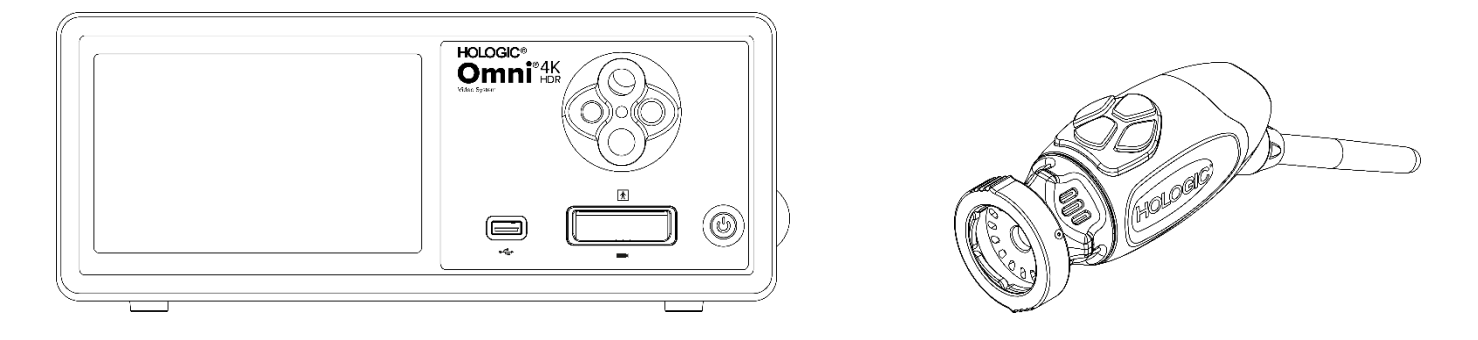

The Omni<sup>®</sup> 4K HDR Video System is an Ultra High-Definition camera system used to display live video, capture still images, and record video of endoscopic or general surgical applications. The system incorporates an internal light source featuring a Turret Light Guide Adapter which accepts various light guides. The Omni<sup>®</sup> Camera Heads (or Handpieces) utilize high-resolution camera sensors and provide distal LED illumination to the surgical site. The camera has buttons that can be programmed using the Omni<sup>®</sup> Camera Control Unit (CCU or "Console") to serve various functions such as image and video capture.

The Omni<sup>®</sup> Handpiece is designed specifically for use with the Omni<sup>®</sup> Console and together form the Omni<sup>®</sup> 4K HDR Video System. The Omni<sup>®</sup> 4K HDR Video System consists of a console and a camera head from the list below:

| Part Number | Component                                                                      |
|-------------|--------------------------------------------------------------------------------|
| 83-10-5001  | $OMNI^{\circledast}4KHDRSYSTEM,CAMERACONTROLUNITWITHIMAGECAPTURE\&LIGHTENGINE$ |
| 83-10-5120  | OMNI <sup>®</sup> 4K HDR SYSTEM, CAMERA HEAD, INTEGRATED, 1CMOS                |
| 83-10-1500  | OMNI <sup>®</sup> 4K HDR SYSTEM, TABLET                                        |
| 83-10-1500T | OMNI <sup>®</sup> 4K HDR SYSTEM, TABLET, TETHERED                              |

The Omni® 4K HDR Video System has been validated for use with various peripherals and connection cables which can be purchased separately.

## Intended Use/Intended Purpose

The Omni<sup>®</sup> 4K HDR Video System, with integrated LED light source and image/video capture, is intended to be used when performing a variety of minimally invasive surgical procedures and for general medical visualization and video archive applications. The Omni<sup>®</sup> 4K HDR Video System incorporates a remote camera head which transmits the image, as presented through an endoscope, microscope, integrated or coupled optics, onto a viewing monitor. Displayed images and videos may be captured and stored internally and/or transmitted externally via a variety of means, controlled through the device's integrated touch panel or an optional secondary remote control mobile device.

The Omni<sup>®</sup> 4K HDR Video System is intended to be used in a controlled operating room environment with compatible devices by qualified medical personnel. The camera heads are provided non-sterile. The endoscopic camera head may be sterilized by steam autoclave or other prescribed sterilization methods. The system has a 3 year expected service life.

#### Indications/Contraindications

The Omni<sup>®</sup> 4K HDR Video System is indicated for use in diagnostic and operative endoscopic procedures to provide illumination and visualization of an interior cavity of the body through either a natural or surgical opening. The Omni<sup>®</sup> 4K HDR Video System is indicated for use with a compatible camera head and other accessory devices including an endoscope, optical coupler, and light cable.

There are no known contraindications.

## The Camera Console

The **camera console** or **Camera Control Unit** (**CCU**) is the control center for the Omni<sup>®</sup> 4K HDR Video System and processes the live video and still images captured during the surgical procedure. The console front panel features a touch screen, where user menus can be accessed, including the camera controls for adjusting the enhancement level, light level, zoom, and white balance, as well as allowing the selection of camera profile settings that optimize camera performance for various, specific surgical procedures.

#### **Front Panel**

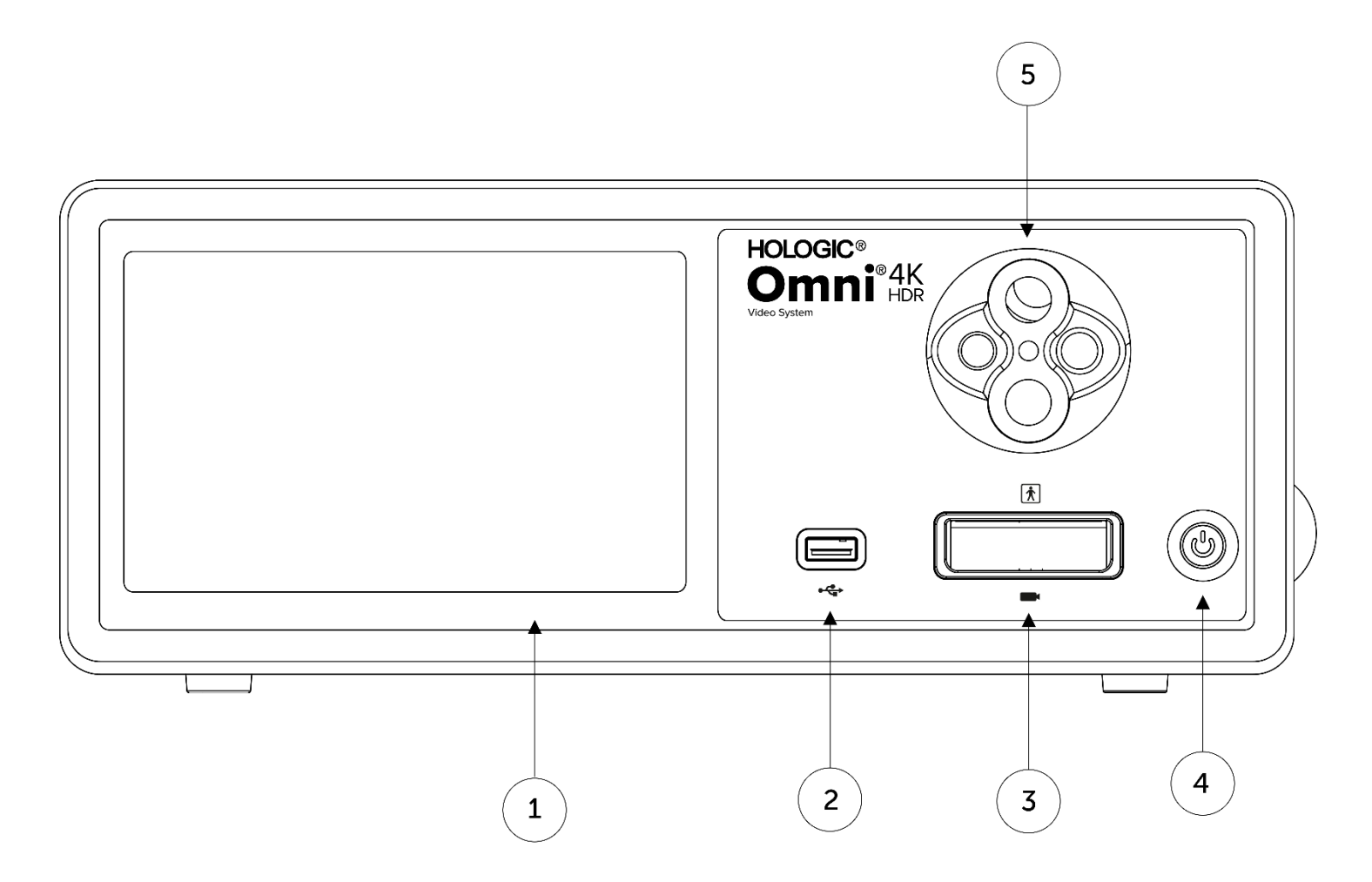

| 1. | Touch Screen               | Allows navigation through different menus for controlling the camera and adjusting the system settings |
|----|----------------------------|----------------------------------------------------------------------------------------------------|
| 2. | USB Port                   | Allows for saving videos and still images to a USB device                                              |
| 3. | Camera Connector Port      | Connects to a remote camera head                                                                       |
| 4. | Power Switch               | Camera ON or STANDBY switch                                                                            |
| 5. | Turret Light Guide Adapter | Accepts a variety of light guide adapters                                                              |

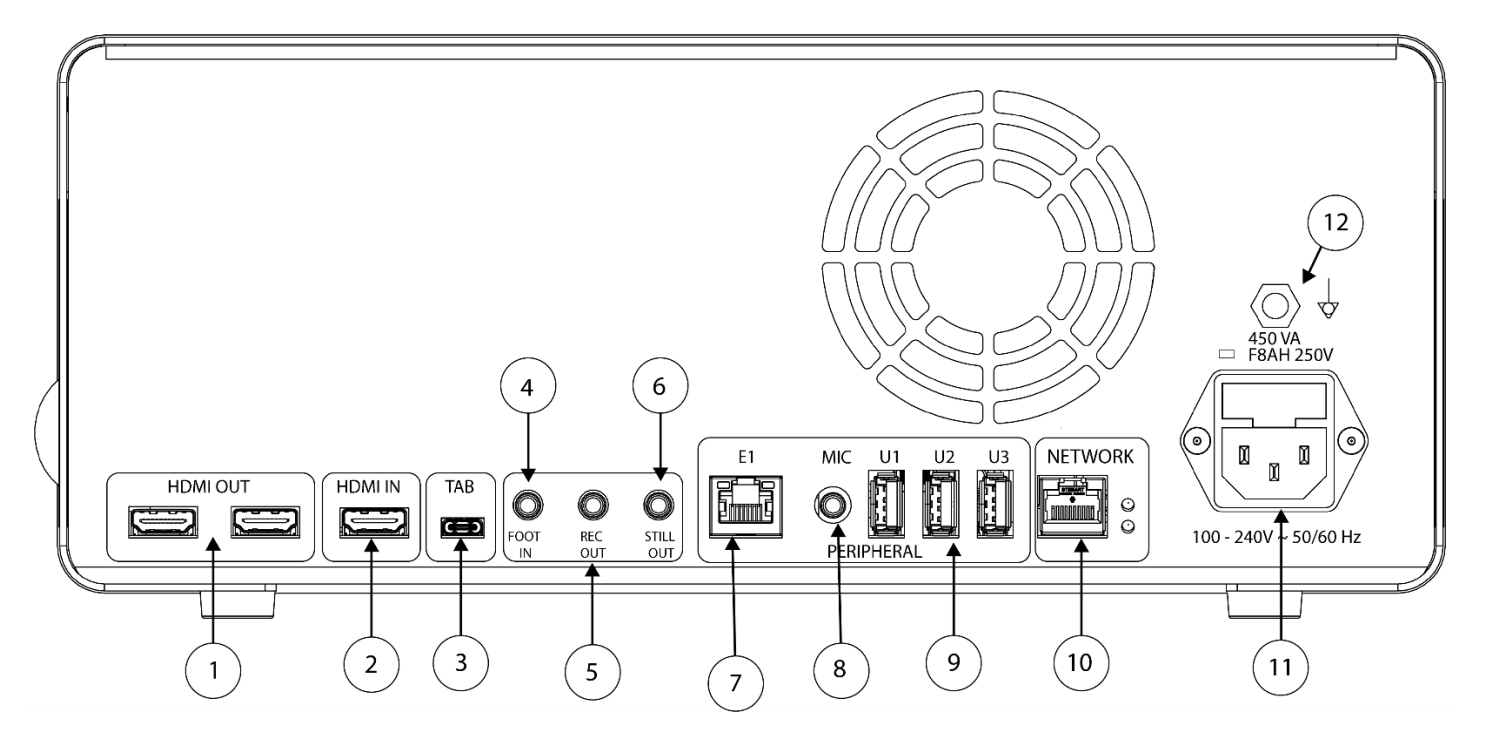

#### **Rear Panel Diagram**

| 1.  | HDMI Out                  | 4K (UHD) HDMI video outputs (x2)                             |
|-----|---------------------------|--------------------------------------------------------------|
| 2.  | HDMI In                   | Digital video input                                          |
| 3.  | Tablet                    | Connects to the accessory tablet                             |
| 4.  | Foot In                   | Connects to accessory remote footswitch                      |
| 5.  | Rec Out                   | Connects to video recording device control input             |
| 6.  | Still Out                 | Connects to still image capture control input                |
| 7.  | E1                        | Compatible peripheral expansion port                         |
| 8.  | Mic In                    | Connects to accessory microphone                             |
| 9.  | USB 3.0 Ports             | Connects to accessories via USB 3.0 Ports (x3)               |
| 10. | Network                   | Connects to a network via a high speed Ethernet connection   |
| 11. | AC Power Inlet            | Connects to separable power cord, to connect to supply mains |
| 12. | Equipotential Ground Plug | Connects to system or chassis ground                         |

## The Camera Head

The camera head connects to the camera console and captures video and still images, which it relays to the camera console.

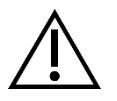

Warning: The camera head is not intended for patient contact.

All camera heads utilize a cable connector to connect to the camera console. Insert or remove the camera cable by using the cable connector. Do not pull on the cable to attempt to disconnect the connector.

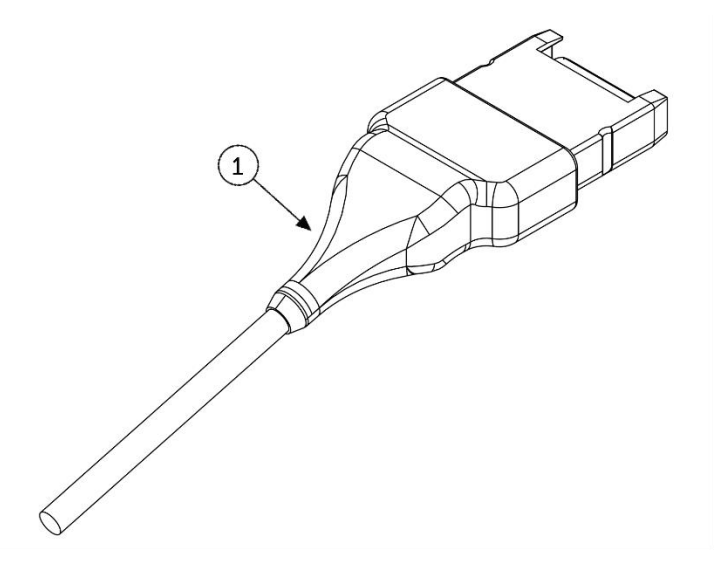

1. Cable Connector

Connects the camera head to the camera console

#### Integrated Camera Head (83-10-5120)

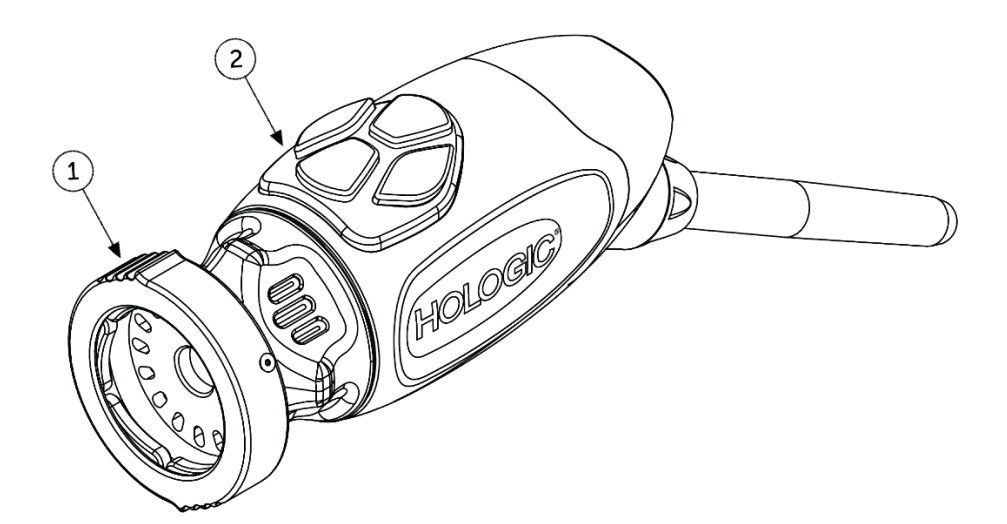

1. Grabber

Accepts a compatible endoscope

2. Head Buttons

Four programmable buttons that can activate various functions of the camera

## **Compatible Equipment**

The Omni<sup>®</sup> 4K HDR Video System has been validated for compatibility with the following equipment:

| Catalog Number | <b>Description</b>                      |
|----------------|-----------------------------------------|
| 83-12-2703     | 4K MONITOR, HDR, 27 INCH                |
| 83-12-3203     | 4K MONITOR, HDR, 32 INCH                |
| 83-12-3204     | 4K MONITOR, HDR, 32 INCH, SONY          |
| 83-18-1004     | CAMERA HEAD TRAY, HOLOGIC               |
| 83-20-5003     | 5MM LIGHT GUIDE, BLUE, HOLOGIC          |
| 83-20-50031    | WOLF LIGHT GUIDE POST ADAPTER, HOLOGIC  |
| 83-20-50032    | ACMI LIGHT GUIDE POST ADAPTER, HOLOGIC  |
| 83-20-50033    | STORZ LIGHT GUIDE POST ADAPTER, HOLOGIC |
| 83-26-XXXX     | OMNI 4K HDR SYSTEM, CABLES              |
| 83-26-9010     | US POWER CORD, HOLOGIC                  |
| UPDR80MD       | MEDICAL PRINTER SONY                    |
| UPCR81MD       | COLOR PRINT PACK SONY                   |
| UPCR80MD       | A4 COLOR PRINT PACK SONY                |
| FS-24          | FOOTSWITCH SONY FS-24                   |
| 85-26-4001     | USB FLASH DRIVE                         |

## **Setup and Interconnection**

Note: Instructional training, or inservice, is an integral part of the Omni<sup>®</sup> 4K HDR Video System. Your local sales representative will perform at least one inservice at your convenience to help set up your equipment and instruct you and your staff on its operation and maintenance. To schedule an inservice, contact your local sales representative after your equipment has arrived.

Setting up the Omni<sup>®</sup> 4K HDR Video System involves three steps:

- 1. Setting up the console & monitor
- 2. Setting up the camera head with illumination, if applicable
- 3. Setting up the compatible accessories, if applicable

A typical installation is illustrated in Figure 1 for reference.

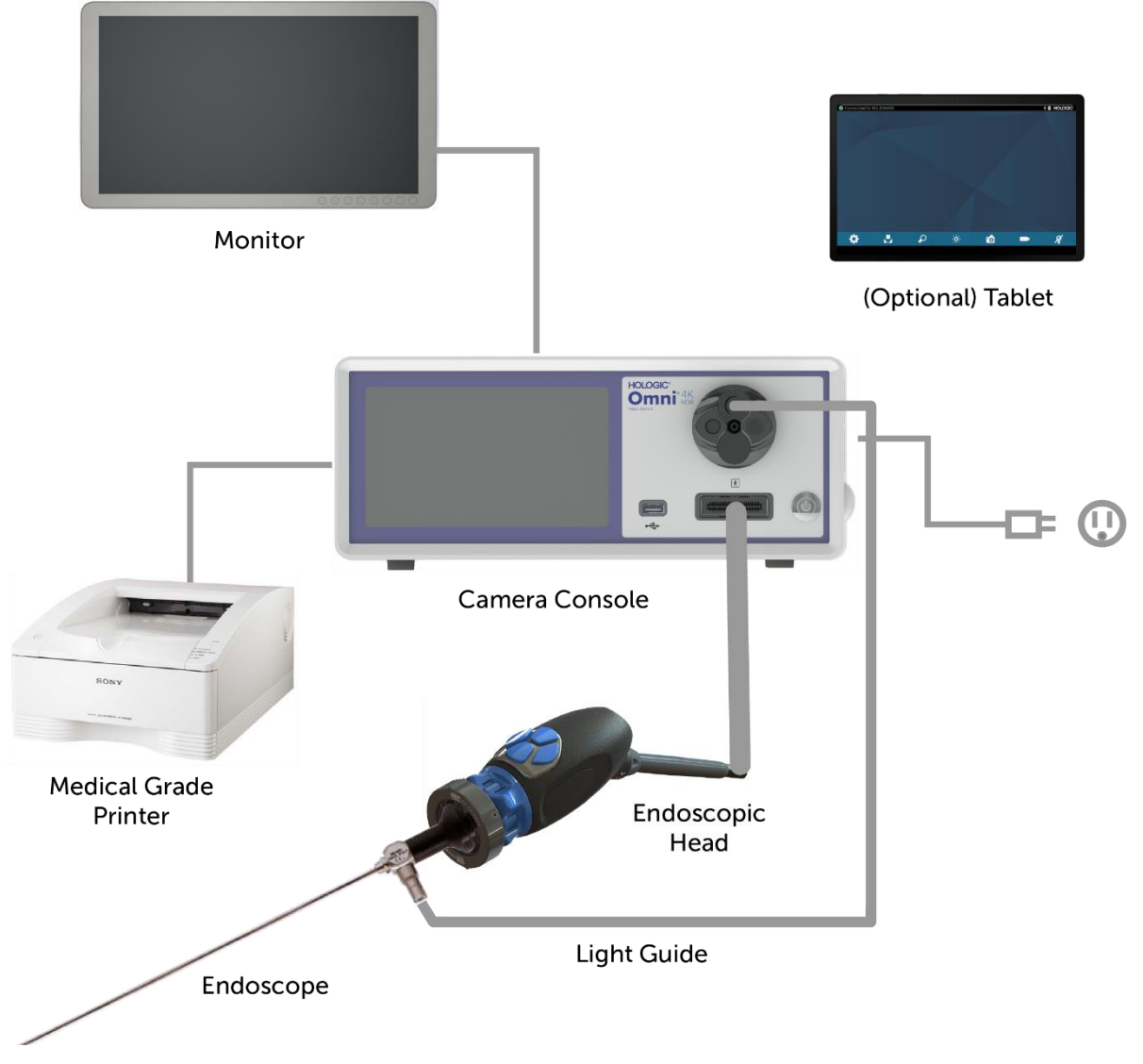

Figure 1 - Installation/System Setup Illustration

## Setting Up the Console & Monitor

- 1. Inspect equipment for damage prior to use. Do not use if damaged.
- 2. Place the Omni<sup>®</sup> Console in a well-ventilated location (video cart shelf, etc).
- 3. Setup compatible monitor per the manufacturer's specifications. Only IEC60601-1 approved monitors are allowed to be connected to the camera system.
- 4. Connect the video output.
- 5. Connect a HDMI video cable to the HDMI output on the rear panel of the Omni<sup>®</sup> Console.
- 6. Connect the other end of the HDMI cable to the HDMI input of the monitor.
- 7. Connect the AC power cord.
- 8. Plug the AC power cord into the power inlet module on the rear panel of the Omni<sup>®</sup> Console.
- 9. Connect the other end to a grounded outlet (100-240 V<sup>-</sup>, 50-60Hz).
- 10. Ensure that the console is located and positioned so that the appliance inlet (where the power cord is connected to the equipment) is readily accessible.
- 11. After AC power is applied and the unit is powered ON, ensure a color bar pattern appears on the monitor. A live image will only be displayed when a camera head is connected to the console.
- 12. Upon initial installation and setup, an installation wizard will appear on the console display. Select preferred language and country from selection menu on console.
- 13. Review camera settings and profiles. Make any changes as needed via the console or tablet menu as required.

NOTE: An additional monitor may be connected to the other HDMI video output on the rear panel.

#### Setting Up the Camera Head (83-10-5120)

- 1. The Omni<sup>®</sup> Camera Head may only be used with a compatible Omni<sup>®</sup> Console.
- 2. Where sterilization is required, the camera head should be cleaned and sterilized prior to each use per the instructions herein. Inspect the camera head and connector for any signs of damage or degradation prior to each use. Do not use if damaged.
- 3. Insert the camera head connector into the camera receptacle on the front panel of the console. Alignment features are provided on the camera head connector to ensure proper orientation.

NOTE: Ensure the camera head connector contacts are clean and dry prior to insertion.

## Setting Up the Light Source (applicable for 83-10-5001)

# WARNING

#### **IMPORTANT SAFETY NOTICE:**

When using a light source, fire and/or injury may result to the patient, user, or inanimate objects. Light sources generate significant amounts of heat at the endoscope tip, the endoscope light post, the light cable tip, and/ or near the light cable adapter. Maintain the light source at a minimum as higher levels of brightness from a light source may result in higher levels of heat.

To reduce the risk of injury, avoid patient and user contact with the endoscope tip or light cable tip, and never place them on top of the patient, as doing so may result in burns to the patient or user.

To reduce the risk of fire, never place the endoscope tip, the endoscope light post, the light cable adapter, or the light cable tip on the surgical drapes or other flammable material, as doing so may result in fire.

Always place the light source in standby mode whenever the endoscope is detached from the light cable or the device is unattended. The endoscope tip, endoscope light post, light cable adapter, and light cable tip will take several minutes to cool off after being placed in standby mode, and therefore may still present a hazardous condition to the patient, user, or inanimate objects.

To use the internal light source:

- 1. Identify the desired light guide receptacle and ensure it is set to the top position.
- 2. Insert the light guide cable into the light guide receptacle on the front panel of the console.
- 3. Attach the other end of the light guide cable to the endoscope.
- 4. Attach the endoscope to the camera head grasping mechanism.
- 5. Press the Light Source On/Standby Switch to ON to activate LED light engine.

NOTE: If there is no Light Guide cable connected to the Omni<sup>®</sup> Console, pressing the On/Standby button will not activate the LED light engine until one is connected.

NOTE: If using 83-10-5001 with an external light source, please refer to the corresponding light source user manual.

#### Setting Up the Compatible Equipment

Connect other compatible accessories and peripheral equipment, as applicable.

- Use Figure 1 and the rear panel labeling as a guide to connect other compatible equipment, if desired.
- Connect only IEC60601-1 approved equipment.
- The device is compatible with HL7-based Electronic Health Record (EHR) and Electronic Medical Record (EMR) systems that support a DICOM translation layer. Please contact your sales representative who can assist with additional information and pre-installation guidance.

## **System Operation**

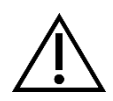

WARNING: For the protection of the patient, perform a complete system test prior to initiating a surgical procedure.

## **Pre-Operative Check**

For the protection of the patient, it is essential that the system setup is complete, functional, and produces a viable image on the surgical monitor prior to administration of patient anesthesia or starting a case. Pre-operative checks should include functionality of peripheral equipment, optical accessories, and illumination. For the protection of the patient, it is required to have a back-up system ready for use in the event of primary equipment failure.

After plugging in the Omni<sup>®</sup> Camera Head connector into the console, the image on the monitor should turn from a color bar pattern to live video. Turn on the LED illumination by pressing the Light Source Standby icon on the home screen of the console.

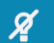

Before use, check that the light source activates standby mode (light source is turned off) upon removal of light guide.

Before each use, the operator should check to ensure that essential camera controls are functioning as needed for the intended procedure. During use, after changing camera system settings or initiating image or video capture, the operator should check that the image displayed is live, of proper color and size, and properly oriented.

## White Balance

When the camera head connector is inserted, the User is required to white balance the camera. Pressing any of the four head buttons activates the whitebalance function. The white balance function is used to correct slight color differences that exist between different light sources or endoscopes.

Perform the white balance procedure before every surgical procedure.

# Note: Ensure that an endoscope and light source are attached to the camera, and that the camera, light source and monitor are powered on before adjusting the white balance

- 1. Ensure the White Balance function is initiated as indicated by the White Balance Indicator on the video monitor.
- 2. Point the endoscope at several stacked 4"x4" (10cm x 10cm) white gauze pads, a white laparoscopic sponge, or any clean white surface.
- 3. Look at the monitor and make sure that no glare is visible off of the white surface.
- 4. Press any reusable camera head button until the White Balance indicator is displayed on the video monitor.
- 5. Continue pointing the endoscope at the white surface until the video monitor indicates that white balance process is complete. The video picture may change color. If you cannot achieve an acceptable white balance, refer to the "Troubleshooting" section of this manual.
- 6. After white balance has been achieved, all reusable head buttons revert to their standard functions (which may be configured using the Profile submenu of the Settings Menu).
- 7. White balance may also be initiated from the Console front panel or via the tablet.

## Using the Console Touchscreen Interface

The touchscreen interface on the console provides controls for operating the camera and selecting system settings. Controls and Settings Menu described below.\*

\* UI illustrations are provided for content reference only. Variations in appearance may occur.

#### **Console Home Screen**

The Home screen is the default screen.

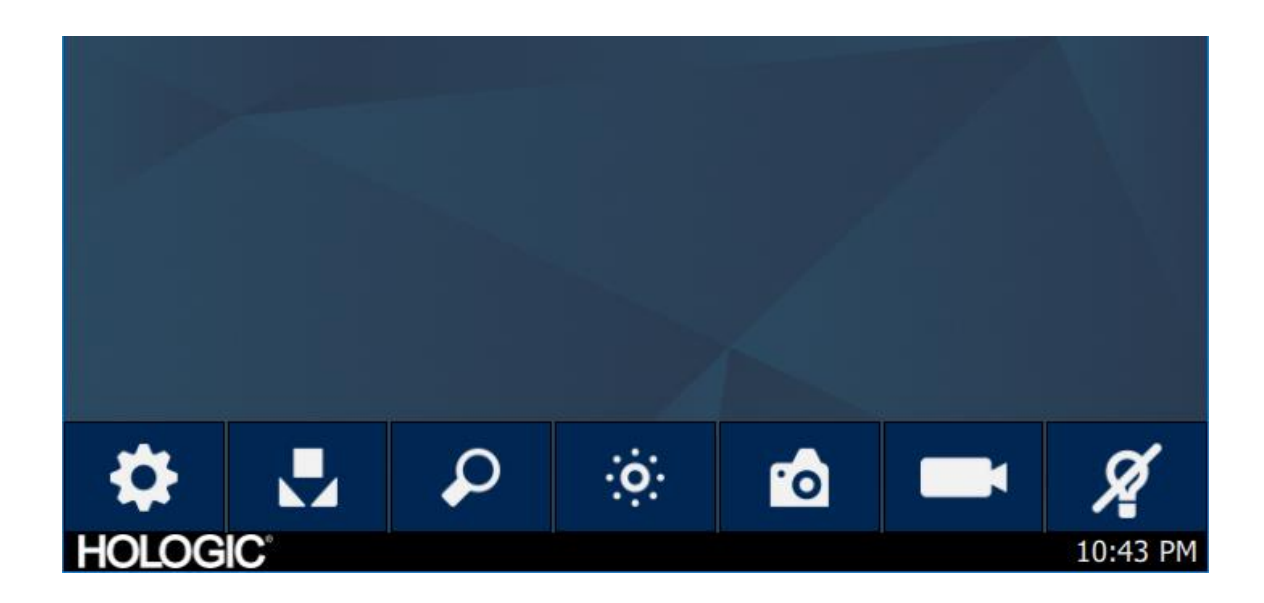

#### **Console Home Screen Toolbar**

The Toolbar provides options for frequently used camera functions or console Settings access.

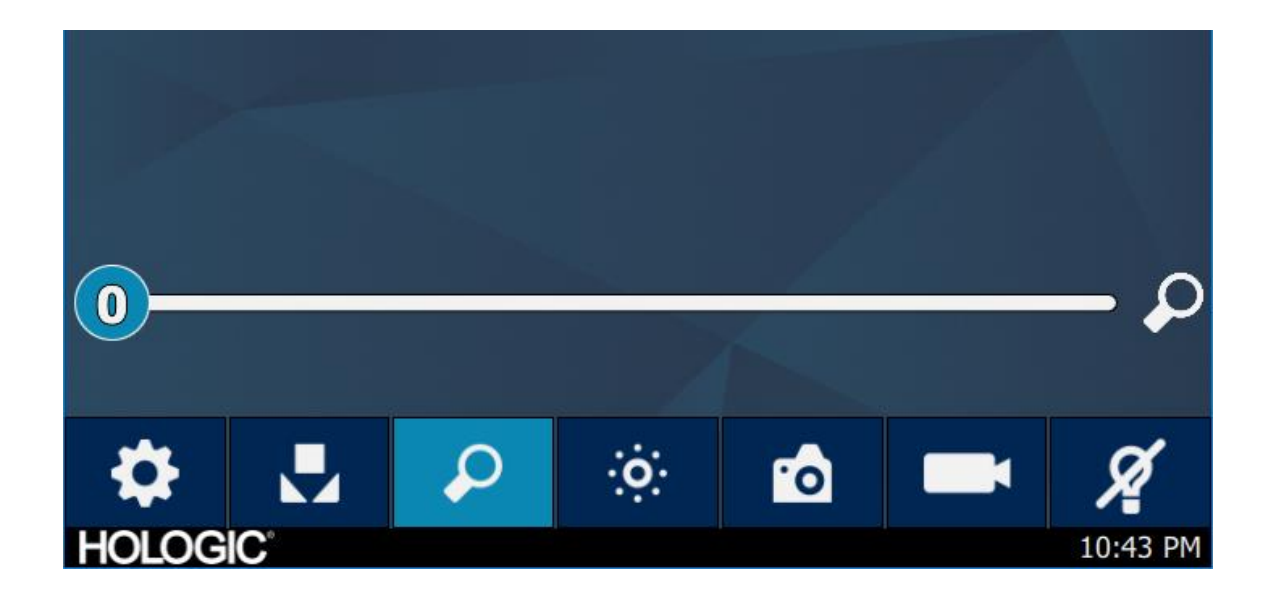

#### **Console Functions**

| Settings Menu        | *               |
|----------------------|-----------------|
| White Balance        |                 |
| Zoom                 | $\mathbf{\rho}$ |
| Brightness           | ÷<br>Ö:         |
| Still Image Capture  | 0               |
| Video Record         |                 |
| Light Source Standby | X               |

#### **Console Settings**

The Settings Menu provides options for setting the camera profile, scheduling work, and other camera system settings.

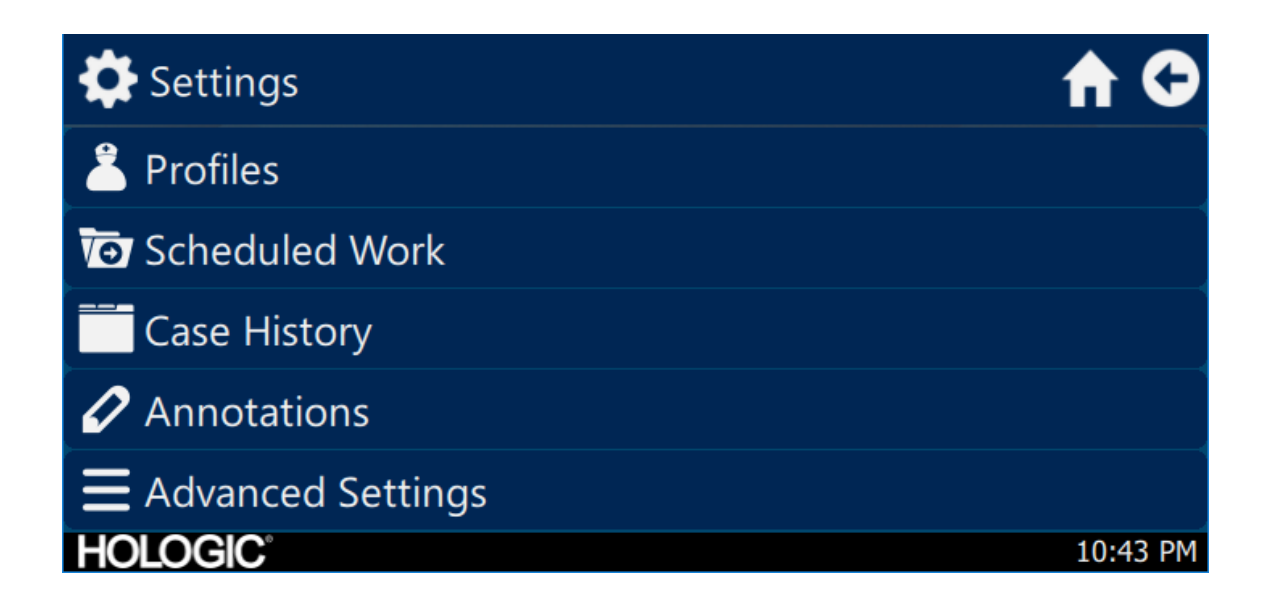

#### Profiles

The Profile Menu provides options for selecting a camera profile.

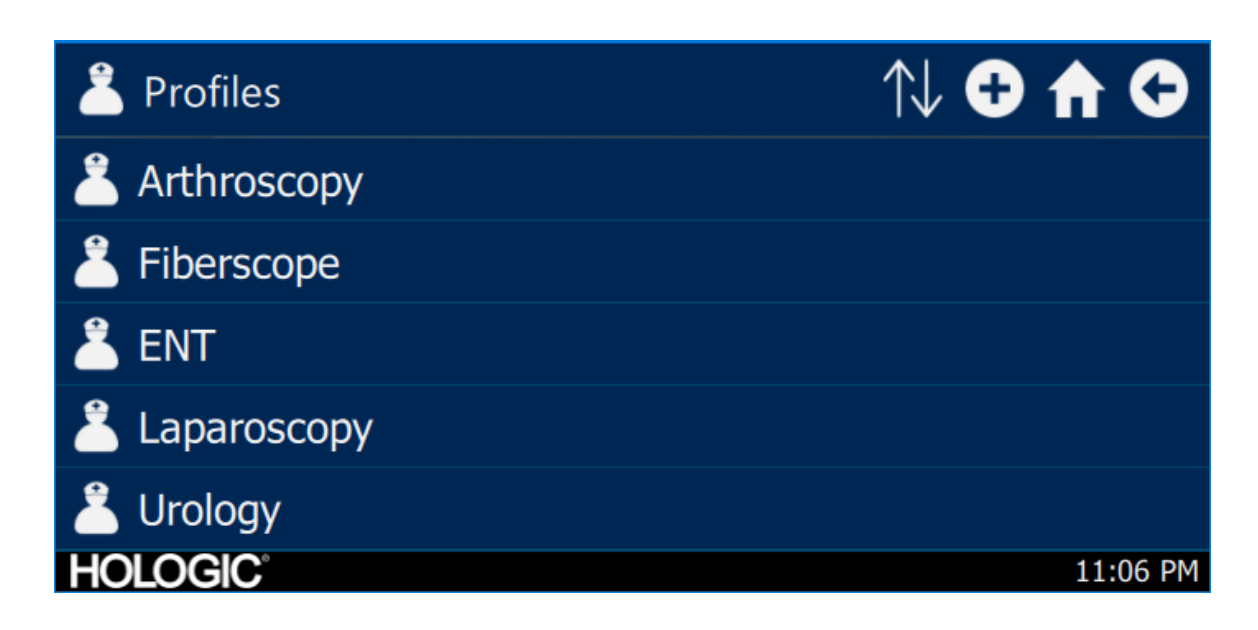

#### **Scheduled Work**

Access new or scheduled case data in the Scheduled Work menu. Patient information and other important data may be entered for a case. A new case may be started immediately or saved for a later start time. In order to start a new case, users are required to enter a minimum of information as configured in the Menu settings.

| Scheduled Work |           | Q       | Q 🔂 🏠 🗘  |  |
|----------------|-----------|---------|----------|--|
| First name     | Last name | Surgeon |          |  |
|                |           |         |          |  |
|                |           |         |          |  |
|                |           |         |          |  |
|                |           |         |          |  |
| HOLOGIC        |           |         | 10:43 PM |  |

**New Case Entry** 

| T New Case              | A G      |
|-------------------------|----------|
|                         | €        |
| First name:             |          |
| Last name:              |          |
| *Patient ID:<br>HOLOGIC | 10:43 PM |

#### **Console Start Case**

| Vew Case                      |       |              | A 🗘          |
|-------------------------------|-------|--------------|--------------|
|                               | V     | Ø            | $\mathbf{O}$ |
| First naı                     | Start | case?        |              |
| Last nar                      | *     | $\checkmark$ |              |
| <pre>     *Patient ID: </pre> |       |              |              |
| HOLOGIC                       |       |              | 10:43 PM     |

## Using the Tablet Interface

The tablet provides an additional interface for image and video capture functionality and for adjusting system settings.

Tablet screens and menu selections are equivalent to the Console Touchscreen Interface.

#### **Tablet Set Up**

The tablet may be set up for wireless\* or tethered (cabled, non-wireless) connection to the console. For wireless use\*, ensure that the tablet's Wi-Fi is turned on and connected to the console's wireless network. For tethered operation, the console's Wi-Fi may be turned off and the tablet should be connected directly to the console using the supplied Tablet Tether Cable. The tablet manufacturer's charging cable is only used for charging the tablet from a wall outlet.

\* Wireless functionality is only allowed in approved regions where such functionality is compliant with local radio law.

#### **Tablet Home Screen & Toolbar**

The Home screen is the default screen. The Toolbar provides options for frequently used camera functions or console menu access. Camera controls and menu options are equivalent to the console touchscreen interface.

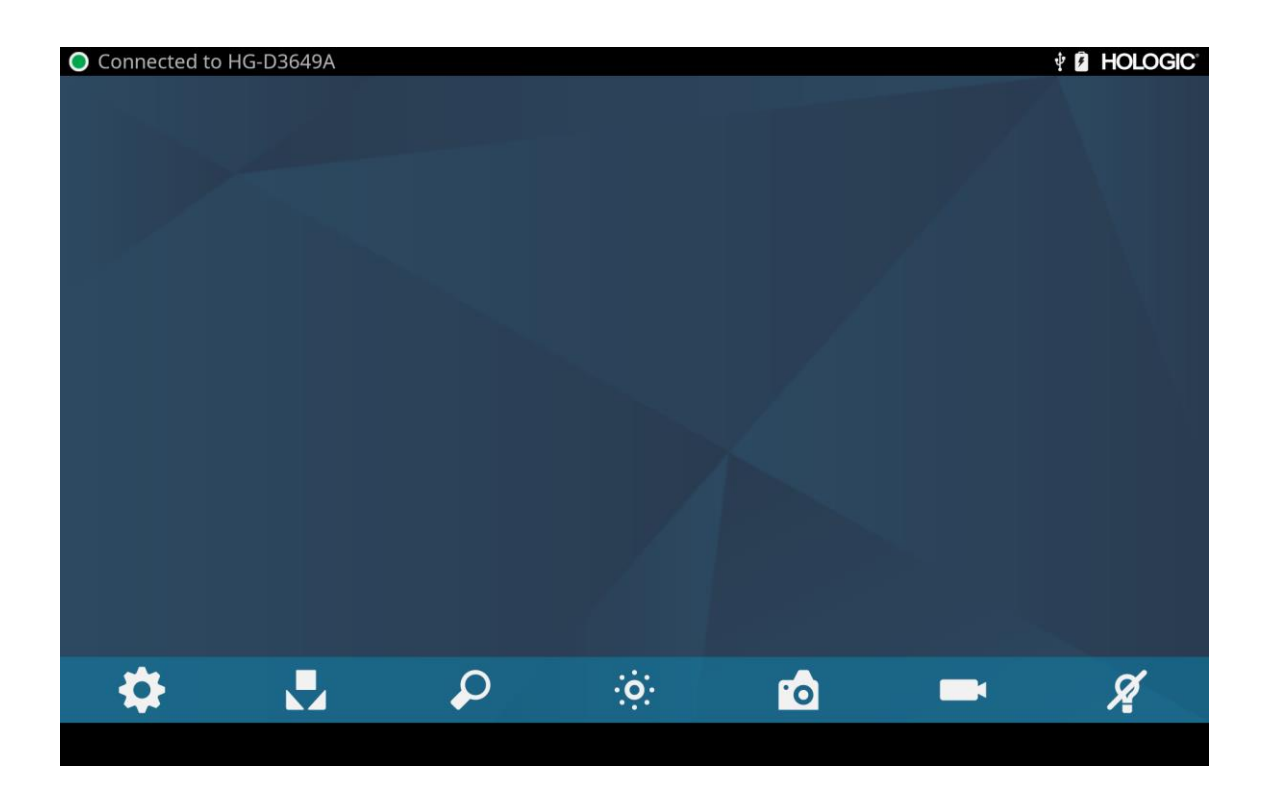

## Troubleshooting

| Problem                                                                            | Possible Solution                                                                                                    |  |  |
|------------------------------------------------------------------------------------|----------------------------------------------------------------------------------------------------|--|--|
| No color bars present during set<br>up                                             | <ul> <li>Ensure the video-out from the console is connected to the video-in on the monitor.</li> <li>Ensure all video systems are powered on.</li> <li>Ensure that the camera head is not connected to the console.</li> <li>Turn off the console, wait 3 seconds, and turn it back on.</li> </ul>                        |  |  |
| Incorrect picture color                                                            | <ul><li>Perform the white balance procedure. (See the "White Balance" section of this manual)</li><li>Check the color settings on the monitor.</li></ul>                                                                                                    |  |  |
| White balance (WB) quality not good                                                | <ul> <li>See the solution for "Picture is too dark."</li> <li>See the solution for "Picture is too bright."</li> <li>Perform the white-balance procedure with the light source connected to the endoscope. Use the device's LED light source or a separate xenon light source (no fluorescent lighting).</li> </ul>       |  |  |
| Picture is too dark                                                                | <ul> <li>Increase the camera brightness.</li> <li>Check the fiber-optic light cable for excessive broken fibers.</li> <li>Check the endoscope for damage.</li> </ul>                                                                                                    |  |  |
| Picture is too bright                                                              | • Decrease the camera brightness.                                                                                                    |  |  |
| Noise or snow on picture when<br>using High Frequency (HF)<br>surgical devices     | <ul> <li>Plug any HF surgical devices into a separate electrical outlet and separate the Omni<sup>®</sup> Video System power cord from the HF surgical devices.</li> <li>Separate the camera cable from the HF surgical device cable.</li> <li>Reposition the HF surgical device grounding pad on the patient.</li> </ul> |  |  |
| Noise or snow on picture when<br>not using High Frequency (HF)<br>surgical devices | <ul><li>Reduce Enhancement.</li><li>Check for and replace faulty video cables.</li></ul>                                                                                                    |  |  |
| No video picture when the camera head is plugged in                                | <ul> <li>Check to ensure that all devices in the video system are plugged in and powered on.</li> <li>Check the connector on the camera head cable for damaged contacts.</li> <li>Detach the camera head from console and reconnect.</li> <li>Turn off the console, wait 3 seconds, and turn it back on.</li> </ul>       |  |  |
| Image is not well centered                                                         | • Release the endoscope from the coupler and then reconnect it. Make sure the endoscope is seated correctly in the coupler.                                                                                                    |  |  |
| Foggy picture (loss of definition and clarity)                                     | <ul> <li>Refocus the camera.</li> <li>Refocus the coupler.</li> <li>Clean and dry the camera, endoscope, and coupler windows.</li> </ul>                                                                                                    |  |  |

| Problem          | Possible Solution                                                                                                    |
|------------------|----------------------------------------------------------------------------------------------------|
| Optics are dirty | <ul> <li>Rotate the endoscope. If dust particles in the picture rotate, the dust is located on the endoscope itself. Follow the manufacturer's instructions for cleaning the eyepiece and negative lens.</li> <li>If particles in the picture do not move when you rotate the endoscope, the particles are located on the coupler or camera. Remove the endoscope and clean the windows on the coupler and camera with a dry or alcohol-tipped cotton swab.</li> <li>Ensure all components are completely dry before reassembling them, or fogging may result.</li> </ul> |
| Blurry picture   | <ul><li>Ensure the coupler or camera is in focus.</li><li>Increase the enhancement.</li></ul>                                                                                                    |

Note: If this troubleshooting guide does not resolve the problem, contact Hologic Technical Support (1-800-442-9892 or GssTechSupport2@hologic.com). Refer to the "Warranty, Service, and Repair" section of this manual.

## Cleaning, Reprocessing, and Maintenance

The console may be cleaned, but not sterilized.

The endoscopic camera heads and couplers may be cleaned and sterilized. See instructions provided below.

## **Cleaning the Console**

Disconnect the console from the AC power source before cleaning.

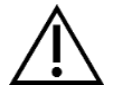

CAUTION: Never immerse or sterilize the console as this will damage the console and void the warranty.

Should the console need cleaning, wipe it down with a sterile cloth and mild cleaning solution.

## **Reprocessing the Camera Head**

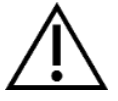

CAUTION: Only camera heads marked Autoclave can withstand steam sterilization. Autoclaving camera heads that do not bear this marking will result in product damage.

NOTE: Camera heads marked Autoclave are materially compatible with CIDEX<sup>TM</sup> OPA Solution.

#### Autoclave

Manufacturer: Santa Barbara Imaging Systems

Method: Steam Sterilization (Autoclave)

Device: Omni® 4K HDR Video System Camera Heads marked Autoclave, Wrapped

| Warnings                    |                                                                                                    |
|-----------------------------|----------------------------------------------------------------------------------------------------|
| $\land$                     | • This device is provided nonsterile and must be cleaned and sterilized prior to the first use when a sterile device is required. Clean and sterilize this device prior to each subsequent use when a sterile device is required.                                                                                                    |
|                             | • Wear appropriate protective equipment: gloves, eye protection, etc.                                                                                                    |
|                             | • Use only the sterilization cycles outlined in this document. Using unspecified sterilization cycles may damage the device or result in incomplete sterilization resulting in patient risk.                                                                                                    |
|                             | • Separate the camera head and endoscope prior to cleaning, disinfection, or sterilization. If a C-mount camera is used, separate the coupler and endoscope prior to cleaning, disinfection, or sterilization. If the coupler and camera head are cleaned, disinfected, or sterilized as a single unit, disconnecting the coupler during use will compromise the sterility of the two products. (Refer to the coupler and endoscope product manuals for reprocessing instructions.) |
| Cautions                    |                                                                                                    |
|                             | • Use only the approved cleaning procedure outlined herein. Use of other cleaning procedures, including cleaning agents and germicidals, not specified in this document may cause product damage.                                                                                                    |
|                             | • Inspect the camera cable for cuts and breaks before soaking in any fluid.                                                                                                    |
|                             | Return any damaged camera to manufacturer for service.                                                                                                    |
|                             | • Never soak the camera in the same tray with sharp instruments.                                                                                                    |
|                             | • Do not use brushes or pads with metal or abrasive tips during manual cleaning, as permanent scoring or damage could result.                                                                                                    |
|                             | • To minimize galvanic corrosion, avoid soaking dissimilar metals in close proximity.                                                                                                    |
|                             | • Allow the camera head to cool before connecting it to the console.                                                                                                    |
|                             | • Connecting the camera head while it is still hot may result in system error.                                                                                                    |
| Limitations on Reprocessing |                                                                                                    |
|                             | • Do not cross-sterilize the device. Using multiple sterilization methods may significantly reduce the performance of the device.                                                                                                    |
|                             | • Do not leave the device in solutions longer than necessary. This may accelerate normal product aging.                                                                                                    |
|                             | • Proper processing has a minimal effect on this device. End of life is normally determined by wear and damage due to use.                                                                                                    |
|                             | Note: Damage incurred by improper processing will not be covered by the warranty.                                                                                                    |

| Instructions                    |                                                                                                    |                                                                                                    |                                                                                                    |                                                                                                    |                       |
|---------------------------------|----------------------------------------------------------------------------------------------------|----------------------------------------------------------------------------------------------------|----------------------------------------------------------------------------------------------------|----------------------------------------------------------------------------------------------------|-----------------------|
| Point of use:                   | <ul> <li>Wipe ex</li> <li>If an au distilled</li> </ul>                                                                                                    | access soil from the optimated reprocessing water or reverse optimated optimates of the second second secon | device using dispo<br>ng method will be<br>smosis (RO) treate                                                                                                    | osable paper towels.<br>used, rinse any channels in the device with 1.7 oz (50 mL<br>ed water, immediately after use.                                                                                                    | L) of                 |
| Containment and transportation: | <ul> <li>Reprocess the device as soon as reasonably practical following use<sup>1</sup>.</li> <li>Transport the device in a tray to avoid damage.</li> </ul>       |                                                                                                    |                                                                                                    |                                                                                                    |                       |
| Preparation for<br>cleaning:    | <ol> <li>Separate<br/>from the</li> <li>Prepare<br/>accordin<br/>Cleaner<br/>treated v</li> <li>Wipe th</li> <li>Immerse<br/>oz (50 n</li> <li>Soak the</li> </ol> | e the endoscope from<br>e camera head.<br>an enzymatic clean<br>ng to the manufact<br>we recommend 1/4<br>water.<br>e entire device with<br>e the device in the c<br>nL) of the detergent<br>e device in the detergent                                                                                                    | m the camera head<br>uning solution, su<br>turer's instruction<br>4 oz of cleaner pe<br>n the cleaning solu-<br>leaning solution. I<br>t to ensure all part<br>rgent for a minimu | d. If a C-Mount camera head is being used, separate the counch as Steris Prolystica 2X Concentrate Enzymatic Cleans. When using Steris Prolystica 2X Concentrate Enzymer gallon (2 mL per Liter) of distilled or reverse osmosis (1) attion using a clean cloth.<br>Using a syringe, inject any inside regions of the device with s of the device are reached.<br>The device are reached. | npler<br>natic<br>RO) |
|                                 | Mechanical Washer Cycle Parameters:                                                                                                    |                                                                                                    |                                                                                                    |                                                                                                    |                       |
|                                 | Treatment                                                                                                    | Minimum<br>Time (mm:ss)                                                                                                    | Minimum<br>Temperature                                                                                                    | Cleaning Solution                                                                                                    |                       |
|                                 | Enzyme Wash                                                                                                    | 04:00                                                                                                    | 60° C                                                                                                    | Steris Prolystica 2X Concentrate Enzymatic Cleaner<br>1/4 oz. per gallon (2 mL per Liter)                                                                                                    |                       |
|                                 | Wash                                                                                                    | 02:00                                                                                                    | Hot Tap<br>Water                                                                                                    | Steris Prolystica 2X Concentrate Neutral Detergent<br>1/4 oz. per gallon (2 mL per Liter)                                                                                                    |                       |
|                                 | Rinse                                                                                                    | 02:00                                                                                                    | 70° C                                                                                                    | N/A                                                                                                    |                       |
|                                 | Dry                                                                                                    | 15:00                                                                                                    | 80° C                                                                                                    | N/A                                                                                                    |                       |

 $<sup>\</sup>overline{^{1}}$  A 120 minute wait time was used during cleaning validation to simulate worst case conditions.

| Instructions     |          |            |                                                                                                    |
|------------------|----------|------------|----------------------------------------------------------------------------------------------------|
| Cleaning: Manual | 1.       | Brush      |                                                                                                    |
|                  |          | 0          | Prepare enzymatic cleaner (such as Steris Prolystica 2X Concentrate Enzymatic Cleaner) according to the manufacturer's instructions. When using Steris Prolystica 2X Concentrate Enzymatic Cleaner we recommend 1/4 oz of cleaner per gallon (2 mL per Liter) of distilled or reverse osmosis (RO) treated water. |
|                  |          | 0          | While immersed in the cleaning solution, thoroughly brush the exterior of the device with a soft-<br>bristled brush, focusing on any mated or rough surfaces. Brush each device for one (1) minute.<br>Brush all moveable parts in all extreme positions.                                                         |
|                  |          | 0          | Using a syringe, inject any mated surface with 1.7 oz (50 mL) of the cleaning solution a minimum of five (5) times.                                                                                                    |
|                  | 2.       | Rinse      |                                                                                                    |
|                  |          | 0          | Rinse the device, individually, with distilled or reverse osmosis (RO) treated water for one (1) minute to ensure all detergent residue is removed. Flush mated surfaces using a syringe five (5) times with 1.7 oz (50 mL). Continue to rinse each device, individually, for a minimum of 30 seconds.            |
|                  |          | 0          | Drain excess water from the device and dry it using a clean cloth or pressurized air.                                                                                                    |
|                  |          | 0          | Visually inspect the device for cleanliness, paying close attention to hard-to-reach areas. If visible soil remains, repeat steps 1 and 2.                                                                                                    |
|                  | 3.       | Soak       |                                                                                                    |
|                  |          | 0          | Prepare neutral detergent (such as Steris Prolystica 2X Concentrate Neutral Detergent) according to the manufacturer's instructions. When using Steris Prolystica 2X Neutral Detergent we recommend 1/4 oz per gallon (2 mL per Liter) with distilled or reverse osmosis (RO) treated water.                      |
|                  |          | 0          | Fully immerse the device and use a syringe to inject mated surfaces with 1.7 oz (50 mL) of the detergent solution.                                                                                                    |
|                  |          | 0          | Soak the device for a minimum of 15 minutes.                                                                                                    |
|                  | 4.       | Brush      |                                                                                                    |
|                  |          | 0          | While immersed in the cleaning solution, thoroughly brush the exterior of the device using a soft-<br>bristled brush for one (1) minute. Brush all moveable parts in all extreme positions.                                                                                                    |
|                  |          | 0          | Using a syringe, inject 1.7 oz (50 mL) of the detergent into mated surfaces a minimum of five (5) times.                                                                                                    |
|                  | 5.       | Rinse      |                                                                                                    |
|                  |          | 0          | Rinse the device, individually, with distilled water or reverse osmosis (RO) treated water for one (1) minute to ensure all detergent residue is removed. Flush mated surfaces using a syringe five (5) times with 1.7 oz (50 mL). Continue to rinse each device, individually, for a minimum of 30 seconds.      |
|                  |          | 0          | Drain excess water from the device and dry it using a clean cloth or pressurized air.                                                                                                    |
|                  |          | 0          | Visually inspect the device for damage and cleanliness, paying close attention to hard-to-reach areas. If visible soil remains, repeat steps 4 and 5. Camera heads with damage to the camera head or cable jacket should not be sterilized and should be returned to manufacturer for repair.                     |
| Disinfection:    | N/A      |            |                                                                                                    |
| Drying:          | See meth | hod descri | bed above in Mechanical or Manual cleaning section.                                                                                                    |
| Maintenance:     | No parti | cular requ | irements.                                                                                                    |

| Instructions                        |                                                                                                    |                                                                |                                                                                                    |
|-------------------------------------|----------------------------------------------------------------------------------------------------|----------------------------------------------------------------|----------------------------------------------------------------------------------------------------|
| Inspection and<br>Function Testing: | Inspect the device for any damage. If the camera head is damaged or the cable is cut or kinked or if the cable jacket has been cut or otherwise damaged, do not sterilize the camera head. Return camera heads with damage to manufacturer for repair. |                                                                |                                                                                                    |
| Packaging:                          | No particular requirements.                                                                                                    |                                                                |                                                                                                    |
| Sterilization:                      | Steam Pre-vacuum Parameters                                                                                                    |                                                                |                                                                                                    |
|                                     | Minimum Temperature                                                                                                    | 132°C (270°F)                                                  |                                                                                                    |
|                                     | Minimum Exposure Time                                                                                                    | 4 minutes                                                      |                                                                                                    |
|                                     | Dry Time                                                                                                    | 30 minutes                                                     |                                                                                                    |
|                                     | Note: After autoclaving, set unit aside fo<br>to the console or attaching an endoscop<br>error.                                                                                                    | or a minimum of 15 minutes to<br>be. Connecting the camera hea | allow equipment to cool before connecting<br>ad while it is still hot may result in system                    |
| Storage:                            | Never store the device in a non-ventilated control risk.                                                                                                    | , humid environment such as a                                  | carrying case. This may present an infection                                                                  |
| Additional Information:             | Following the instructions prescribed abort sterilized device. In addition to following temperature does not exceed 135° (275°F).                                                                                                    | by the processes outlined above to avoid accelerating normal p | on processes are validated to ensure a clean<br>re, it is recommended that the sterilization<br>roduct aging. |
| Contact:                            | See last page of this manual for local repr                                                                                                    | esentative contact information.                                |                                                                                                    |

WARNING: While these reprocessing instructions have been validated by the manufacturer as being CAPABLE of preparing the device for re-use, it remains the responsibility of the processor to ensure that the reprocessing as actually performed, using equipment, materials, and personnel in the reprocessing facility, achieve the desired result. This normally requires validation and routine monitoring of the process. Likewise any deviation by the processor from the instructions provided should be properly evaluated for effectiveness and potential adverse consequences.

#### **Sterrad**®

NOTE: Only camera heads marked Autoclave are materially compatible with Sterrad. Omni<sup>®</sup> Camera Heads are validated for Sterilization Assurance using the Sterrad® Systems listed below.

- Sterrad® System 100S Short Cycle
- Sterrad® System NX Standard Cycle
- Sterrad® System 100NX<sup>TM</sup> Standard Cycle
- Sterrad® System 100NX<sup>TM</sup> Duo Cycle

Please consult the instructions provided by Sterrad for using STERRAD® 100S Short Cycle, NX<sup>TM</sup> Standard Cycle, or 100NX<sup>TM</sup> Standard and Duo Cycle Sterilization Systems.

If Sterrad sterilization is used, please note the following:

- 1. Clean and prepare the camera head and cable as recommended in the "Reprocessing the Camera Head" section.
- 2. Allow the camera head, cable, coupler, and endoscope to completely dry before reassembly. Any moisture on the threads will cause the cmount camera and c-mount coupler windows to fog during use.

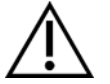

Warning: Not all sterilization trays are compatible with STERRAD® systems. Using an incompatible tray may result in incomplete device sterilization. Consult the instructions that came with your sterilization tray to determine which sterilization method is compatible with your tray and devices.

## **User Maintenance**

#### **Replacing the Fuses**

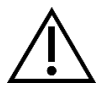

To avoid the risk of fire, use only fuses of the value specified on the fuse label located on the rear panel of the console.

- 1. Unplug the power cord from the wall outlet and remove the cord from the console.
- 2. Unlatch the fuse holder above the AC inlet and remove it. (You may need to press the tab on the fuse holder with a slender screwdriver to release the latch.)
- 3. Replace the fuse with the same value and rating, as indicated on the rear panel.
- 4. Reinstall the fuse holder until the tab snaps in place.

#### **Periodic Maintenance Schedule**

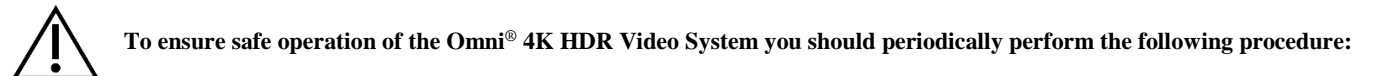

At a minimum of every 12 months, check to ensure the earth leakage current is  $<500\mu$ A ( $<300\mu$ A in U.S.A.), ground protective earth impedance is <0.1 ohms, power consumption is less than or equal to the rated power, and the unit will pass a dielectric withstand test of 1500V without breakdown. See IEC 60601-1 for test methods. If the unit fails these tests, send the unit back to the manufacturer for repair.

The Omni® 4K HDR Video System does not contain any user serviceable components.

NOTE: Refer questions about this or other operating details not included in this manual to your sales representative.

#### **Disposal**

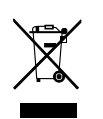

This product contains electrical waste or electronic equipment.

It must not be disposed of as unsorted municipal waste and must be collected separately in accordance with applicable national or institutional related policies relating to obsolete electronic equipment. The Omni<sup>®</sup> 4K HDR Video System must be disposed of according to local laws and hospital practices.

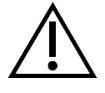

WARNING: The Omni<sup>®</sup> Console contains a lithium coin battery which must be disposed of properly.

NOTE: Lithium batteries contain perchlorate material and special handling may apply. Please recycle according to local laws and practices.

## **Technical Specifications**

NOTE: Technical data is subject to modification, revision and improvement without notice.

## **Table 1: System Information**

| Parameter             | Parameter Value                |                                                                                                    |  |  |
|-----------------------|--------------------------------|----------------------------------------------------------------------------------------------------|--|--|
|                       | FDA Class                      | Class II                                                                                                    |  |  |
| System Classification | EU Class                       | Class I                                                                                                    |  |  |
|                       | Health Canada Class            | Class II                                                                                                    |  |  |
| Safety Certifications | U.S.A. Certification           | IEC 60601-1:2005+A1:2012                                                                                                    |  |  |
|                       | Canadian Certification         | CSA CAN/CSA-C22.2 NO. 60601-1:14                                                                                                    |  |  |
|                       | EU Certification               | IEC 60601-1:2005+A1:2012                                                                                                    |  |  |
|                       | CISPR 11 EMC Group             | 1                                                                                                    |  |  |
|                       | CISPR 11 EMC Class             | А                                                                                                    |  |  |
| EMC Certifications    | EMC Certification              | Radio Frequency Emissions in accordance with requirements of EN 60601-1-2: 2014+AMDI:2020<br>Radio Frequency Immunity in accordance with requirements of EN 60601-1-2: 2014+AMDI:2020 |  |  |
| CE Marking            | CE Marking for MDR EU 2017/745 |                                                                                                    |  |  |

## Table 2: Safety, General Information

| General Information/Classification of Equipment | Parameter Value                           |
|-------------------------------------------------|-------------------------------------------|
| Classification of installation and use          | Moveable, Class 1, Type BF Applied Part   |
| Type of Equipment                               | Medical Device                            |
| Intended Use                                    | See Indications/Contraindications section |
| Mode of Operation                               | Continuous operation                      |
| Supply connection                               | Appliance coupler                         |

## Table 3: Specifications

| Parameter                         | Parameter Value                                                     |                                                                                       |
|-----------------------------------|---------------------------------------------------------------------|---------------------------------------------------------------------------------------|
| Power Requirements                | Voltage:                                                            | 100 – 240 V~                                                                          |
|                                   | Power:                                                              | 400 VA                                                                                |
| Video Outputs                     | HDMI (4K): 3840x2160, Progressive Scan                              |                                                                                       |
| Vertical Scanning Frequency       | 60 Hz                                                               |                                                                                       |
| White Balance Range               | 3000 to 7500 K                                                      | -                                                                                     |
| Console Dimensions                | Approximately:                                                      | 5.3" (H) x 12.8" (W) x 14.7" (L)<br>13.5 cm (H) x 32.5 cm (W) x 37.3 cm (L)           |
| Console Weight                    | Approximately:                                                      | 11.7 lbs<br>5.3 kg                                                                    |
| Camera Head Dimensions            | Approximately:                                                      | 2.0" (H) x 1.8" (W) x 5.0" (L)<br>5.0 cm (H) x 4.5 cm (W) x 12.7 cm (L)               |
| Camera Head Weight                | Approximately:                                                      | 18 oz<br>510 g                                                                        |
| Transport & Storage<br>Conditions | Ambient Temperature:<br>Relative Humidity:<br>Atmospheric Pressure: | -40°F to 122°F [-40°C to 50°C]<br>10% to 90%, non-condensing<br>50.0 kPa to 106.0 kPa |
| Operating Conditions              | Ambient Temperature:<br>Relative Humidity:<br>Atmospheric Pressure: | +50°F to 86°F [10°C to 30°C]<br>30% to 75%, non-condensing<br>70.0 kPa to 106.0 kPa   |

## Table 4: Console Light Source Specifications

| Parameter                          | Parameter Value         |                               |  |
|------------------------------------|-------------------------|-------------------------------|--|
| LED Light Source<br>Specifications | Color Temp              | 5700 K Nominal                |  |
|                                    | LED Life                | 30,000 hours                  |  |
|                                    | Light Guide Port Turret | ACMI, Storz, Wolf and Olympus |  |

| Device  | Frequency band<br>(MHz) | Maximum Effective radiated<br>power<br>(ERP)<br>(W) | Protocol                                      | Modulation           | Bandwidth<br>(MHz) |
|---------|-------------------------|-----------------------------------------------------|-----------------------------------------------|----------------------|--------------------|
| Console | 2400-2474               | 47.4 mW (+16.8 dBm)                                 | WLAN 802.11b<br>WLAN 802.11g<br>WLAN 802.11n  | DSSS<br>OFDM<br>OFDM | 22<br>22<br>40     |
| Tablet  | 2412 – 2472             | 50.5 mW (+17.0 dBm)                                 | WLAN 802.11b<br>WLAN 802.11g<br>WLAN 802.11n  | DSSS<br>OFDM<br>OFDM | 22<br>22<br>40     |
|         | 2402 - 2480             | 10.2 mW (+10.1 dBm)                                 | Bluetooth                                     | DSSS                 | 1.4                |
|         | 2402 - 2480             | 1.2 mW (+0.8 dBm)                                   | Bluetooth LE                                  | FHSS                 | 0.7                |
|         | 2400 - 2484             | 1.2 mW (+0.8 dBm)                                   | ANT+                                          | FHSS                 | 1                  |
|         | 5180 - 5825             | 25.7 mW (+14.1 dBm)                                 | WLAN 802.11a<br>WLAN 802.11n<br>WLAN 802.11ac | OFDM<br>OFDM<br>OFDM | 20<br>40<br>80     |

## **Table 5: Radio Communications Specifications**

Please contact your local sales representative for information on changes and new products.

## **Electromagnetic Compatibility**

Г

Like other electrical medical equipment, the Omni<sup>®</sup> 4K HDR Video System requires special precautions to ensure electromagnetic compatibility with other electrical medical devices. To ensure electromagnetic compatibility (EMC), the Omni<sup>®</sup> 4K HDR Video System must be installed and operated according to the EMC information provided in this manual.

# NOTE: The Omni<sup>®</sup> 4K HDR Video System has been designed and tested to comply with IEC 60601-1-2:2014/A1:2020 requirements for EMC with other devices.

|         | Do not use cables or accessories other than those provided with the Omni <sup>®</sup> 4K HDR Video System, as this may result in increased electromagnetic emissions or decreased immunity to such emissions.                                                                                                    |
|---------|----------------------------------------------------------------------------------------------------|
|         | If the Omni <sup>®</sup> 4K HDR Video System is used adjacent to or stacked with other equipment, observe and verify normal operation of the Omni <sup>®</sup> 4K HDR Video System in the configuration in which it will be used prior to using it in a surgical procedure. Consult the tables below for guidance in placing the Omni <sup>®</sup> 4K HDR Video System. |
| Caution | Equipment which employs RF communications may affect the normal function of the Omni <sup>®</sup> 4K HDR Video System.                                                                                                    |

| Guidance and Manufacturer's Declaration: Electromagnetic Emissions                                                                                                    |            |                                                                                                    |  |  |  |
|----------------------------------------------------------------------------------------------------|------------|----------------------------------------------------------------------------------------------------|--|--|--|
| The Omni <sup>®</sup> 4K HDR Video System is intended for use in the electromagnetic environment specified below.<br>The customer or the user of the Omni <sup>®</sup> 4K HDR Video System should ensure that it is used in such an environment. |            |                                                                                                    |  |  |  |
| Emissions test                                                                                                    | Compliance | Electromagnetic Environment - guidance                                                                                                    |  |  |  |
| RF emissions<br>CISPR 11                                                                                                    | Group 1    | The Omni <sup>®</sup> 4K HDR Video System is suitable for use in all establishments other than domestic establishments and those directly connected to the public low-voltage power supply network that supplies buildings used for domestic purposes, provided the following warning is heeded:                                                                                                    |  |  |  |
| RF emissions<br>CISPR 11                                                                                                    | Class A    | Warning: This system is intended for use by health care professionals only. This system may cause radio interference or may disrupt the operation of nearby equipment. It may be necessary                                                                                                    |  |  |  |
| Harmonic emissions<br>IEC61000-3-2                                                                                                    | Class A    | to take mitigation measures, such as reorienting or relocating the system or shielding the location.                                                                                                    |  |  |  |
| Voltage Fluctuations/<br>flicker emissions<br>IEC61000-3-3                                                                                                    | Complies   | Note: The emissions characteristics of this equipment make it suitable for use in industrial areas and hospitals (CISPR 11 class A). If it is used in a residential environment (for which CISPR 11 class B is normally required) this equipment might not offer adequate protection to radio-frequency communication services. The user might need to take mitigation measures, such as relocating or re-orienting the equipment. |  |  |  |

#### Guidance and Manufacturer's Declaration: Electromagnetic Immunity

The Omni® 4K HDR Video System is intended for use in the electromagnetic environment specified below.

The customer or the user of the Omni<sup>®</sup> 4K HDR Video System should ensure that it is used in such an environment.

| Immunity Test                                                                                                    | IEC 60601 Test Level                                                                                                    | Compliance Level                                                                                                    | Electromagnetic Environment: Guidance                                                                                                    |
|----------------------------------------------------------------------------------------------------|----------------------------------------------------------------------------------------------------|----------------------------------------------------------------------------------------------------|----------------------------------------------------------------------------------------------------|
| Electrostatic<br>Discharge (ESD)<br>IEC61000-4-2                                                                  | ±8 kV contact<br>±15 kV air                                                                                                    | ±2,4,6,8 kV contact<br>±2,4,8,15 kV air                                                                                                    | Floors should be wood, concrete, or ceramic tile. If floors are covered with synthetic material, the relative humidity should be at least 10 %.                                                                                                    |
| Electrical fast<br>transient/burst<br>IEC61000-4-4                                                                | <ul> <li>±2 kV for power<br/>supply lines<br/>(directly coupled)</li> <li>±1 kV for input/<br/>output lines<br/>(capacitively coupled)</li> </ul>                | <ul> <li>±2 kV for power supply<br/>lines (directly coupled)</li> <li>±1 kV for input/output<br/>lines (capacitively<br/>coupled)</li> </ul>                     | Mains power quality should be that of a typical commercial or hospital environment.                                                                                                    |
| Surge<br>IEC61000-4-5                                                                                             | ±1 kV<br>differential mode<br>±2 kV common mode                                                                                                    | ±0.5, 1 kV<br>differential mode<br>±0.5, 1, 2 kV<br>common mode                                                                                                  | Mains power quality should be that of a typical commercial or hospital environment.                                                                                                    |
| Voltage dips, short<br>interruptions and<br>voltage variations on<br>power supply<br>input lines<br>IEC61000-4-11 | 0% Ut (100% dip in<br>Ut) for 0.5 cycle<br>0% Ut (100% dip in<br>Ut) for 1 cycle<br>70% Ut (30% dip in<br>Ut) for 0.5 sec.<br>0% Ut (interruption)<br>for 5 sec. | 0% Ut (100% dip in Ut)<br>for 0.5 cycle<br>0% Ut (100% dip in Ut)<br>for 1 cycle<br>70% Ut (30% dip in Ut)<br>for 0.5 sec.<br>0% Ut (interruption) for<br>5 sec. | Mains power quality should be that of a typical commercial or<br>hospital environment. If the user of Omni <sup>®</sup> Video System<br>requires continued operation during power mains interruptions,<br>it is recommended that Omni <sup>®</sup> Video System be powered from<br>an uninterruptible power supply or a battery. |
| Power frequency<br>(50/60 Hz)<br>magnetic field<br>IEC 61000-4-8                                                  | 30 A/m                                                                                                    | 30 A/m                                                                                                    | Power-frequency magnetic fields should not exceed levels<br>characteristic of a typical commercial or hospital environment.                                                                                                    |

NOTE: Ut is the AC mains voltage prior to application of the test level.

#### Guidance and Manufacturer's Declaration: Electromagnetic Immunity

The Omni® 4K HDR Video System is intended for use in the electromagnetic environment specified below.

The customer or the user of the Omni<sup>®</sup> 4K HDR Video System should ensure that it is used in such an environment.

| Immunity Test                 | IEC 60601 Test Level                                                                                     | Compliance Level                                                                                         | Electromagnetic Environment: Guidance <sup>3</sup>                                                                                                    |
|-------------------------------|----------------------------------------------------------------------------------------------------|----------------------------------------------------------------------------------------------------|----------------------------------------------------------------------------------------------------|
| Radiated RF<br>IEC 61000-4-3  | 3 V/m<br>80MHz to 2.5 GHz                                                                                | 3 V/m<br>80MHz to 2.5 GHz                                                                                | Field strengths from fixed RF transmitters, as determined by an electromagnetic site survey <sup>4</sup> , should be less than the compliance level in each frequency range.<br>Specific guidance is given for some types of portable and mobile RF communications equipment on the following page. |
| Conducted RF<br>IEC 61000-4-6 | 3 V <sup>1</sup> (6 V <sup>1</sup> in ISM and<br>amateur radio bands <sup>2</sup> )<br>150 kHz to 80 MHz | 3 V <sup>1</sup> (6 V <sup>1</sup> in ISM and<br>amateur radio bands <sup>2</sup> )<br>150 kHz to 80 MHz | Other portable RF emitting equipment should be kept away at a minimum separation distance based on the maximum effective radiated power specified by the manufacturer of the equipment. The required separation can be calculated <sup>5</sup> as:<br>$d = 2.33 \times \sqrt{ERP}$                  |
|                               |                                                                                                    |                                                                                                    | <ul><li>where d is the distance in meters (m) and ERP is the effective radiated power in watts (W).</li><li>Interference may occur in the vicinity of equipment marked with</li></ul>                                                                                                    |
|                               |                                                                                                    |                                                                                                    | the following: $(((\bullet)))$                                                                                                    |

NOTE 1: A conducted interference level of 3 V corresponds to a field strength of 3 V/m. A conducted interference level of 6 V corresponds to a field strength of 6 V/m.

NOTE 2: The ISM (industrial, scientific and medical) bands between 0.15 MHz and 80 MHz are 6.765 - 6.795 MHz; 13.553 - 13.567 MHz; 26.957 - 27.283 MHz; and 40.66 - 40.70 MHz. The amateur radio bands between 0.15 MHz and 80 MHz are 1.8 - 2.0 MHz; 3.5 - 4.0 MHz; 5.3 - 5.4 MHz; 7 - 7.3 MHz; 10.1 - 10.15 MHz; 14 - 14.2 MHz; 18.07 - 18.17 MHz; 21.0 - 21.4 MHz; 24.89 - 24.99 MHz; 28.0 - 29.7 MHz; and 50.0 - 54.0 MHz.

NOTE 3: These guidelines may not apply in all situations. Electromagnetic propagation is affected by absorption and reflection from structures, objects, and people.

NOTE 4: Field strengths from fixed transmitters, such as base stations for radio (cellular/cordless) telephones and land mobile radios, amateur radio, AM and FM radio broadcast, and TV broadcast, cannot be predicted theoretically with accuracy. To assess the electromagnetic environment due to fixed RF transmitters, an electromagnetic site survey should be considered. If the measured field strength in the location in which the Omni<sup>®</sup> 4K HDR Video System is used exceeds the applicable RF compliance level above, the Omni<sup>®</sup> 4K HDR Video System should be observed, additional measures may be necessary, such as reorienting or relocating the Omni<sup>®</sup> 4K HDR Video System.

|                      | ERP, effective radiated power in watts (W) |      | 0.1  | 1.0 | 10  | 100 |
|----------------------|--------------------------------------------|------|------|-----|-----|-----|
| NOTE 5: For example: | d, distance in meters (m)                  | 0.23 | 0.74 | 2.3 | 7.4 | 23  |

#### Guidance and Manufacturer's Declaration: Electromagnetic Immunity

The Omni® 4K HDR Video System is intended for use in the electromagnetic environment specified below.

The customer or the user of the Omni® 4K HDR Video System should ensure that it is used in such an environment.

#### Recommended Separation Distances for Portable and Mobile RF Communications Equipment

The Omni<sup>®</sup> 4K HDR Video System is intended for use in an electromagnetic environment in which radiated RF disturbances are controlled. The user of the Omni<sup>®</sup> 4K HDR Video System can help prevent electromagnetic interference by maintaining minimum separation distances between portable and mobile RF communications equipment (transmitters) and the Omni<sup>®</sup> 4K HDR Video System.

The Omni<sup>®</sup> 4K HDR Video System has been tested for immunity at frequencies used by the following RF communications equipment:

| Service                                                                   | Minimum distance<br>(m) | Maximum power<br>(W) | Test frequency<br>(MHz) | Immunity test level<br>(V/m) |
|---------------------------------------------------------------------------|-------------------------|----------------------|-------------------------|------------------------------|
| TETRA 400                                                                 | 0.3                     | 1.8                  | 385                     | 27                           |
| FRS 460<br>GMRS 460                                                       | 0.3                     | 2.0                  | 450                     | 28                           |
| LTE Band 13, 17                                                           | 0.3                     | 0.2                  | 710<br>745<br>780       | 9                            |
| CDMA 850<br>GSM 800<br>GSM 900<br>iDEN 820<br>LTE band 5<br>TETRA 800     | 0.3                     | 2.0                  | 810<br>870<br>930       | 28                           |
| CDMA 1900<br>DECT<br>GSM 1800<br>GSM 1900<br>LTE Band 1, 3, 4, 25<br>UMTS | 0.3                     | 2.0                  | 1720<br>1845<br>1970    | 28                           |
| Bluetooth<br>LTE Band 7<br>RFID 2450<br>WLAN 802.11 b/g/n                 | 0.3                     | 2.0                  | 2450                    | 28                           |
| WLAN 802.11 a/n                                                           | 0.3                     | 0.2                  | 5240<br>5500<br>5785    | 9                            |

## Warranty, Service, and Repair

#### Warranties

Your equipment has a one (1) year warranty from the date of shipment on workmanship and material defects.

Should your equipment need servicing under this warranty, please contact your distributor or your customer support specialist for return authorization documentation. You should carefully pack the product in a sturdy carton, including a note describing the defects, your name, your company name, telephone number and a return address. Warranty does not cover equipment subject to misuse, accidental damage, and normal wear and tear. This warranty gives you specific legal rights, and you may also have other rights that vary by region.

Please clean and sterilize all potentially contaminated products prior to returning them. It is unlawful to transport bio-contaminated products through interstate commerce, unless they are properly packaged and labeled as such.

If a return does not comply with these terms, the product may be destroyed at the customer's expense.

## **Technical Support and Product Return Information**

Contact Hologic Technical Support if the Omni<sup>®</sup> 4K HDR Video System fails to operate as intended. If product is to be returned to Hologic for any reason, Technical Support will issue a Returned Materials Authorization (RMA) number. Return the Omni<sup>®</sup> 4K HDR Video System according to the instructions provided by Technical Support. Be sure to clean and sterilize the product before returning it and include all accessories in the box with the returned unit.

# HOLOGIC®

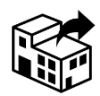

Hologic, Inc. 250 Campus Drive Marlborough, MA 01752 USA Phone: 1.800.442.9892 (toll-free) Email: GssTechSupport2@hologic.com www.hologic.com

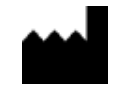

Santa Barbara Imaging Systems 340 Storke Rd, Suite 101 Goleta, CA 93117 USA

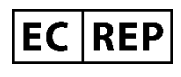

European Representative: Qualrep Services BV Utrechtseweg 310 Bldg-42 6812 AR Arnhem The Netherlands qualrep\_services@qservegroup.com Tel: + 31 (0)85 - 773 1409 Postal address: P.O. Box 674, NL-6800 AR Arnhem, The Netherlands

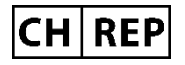

Authorized Representative for Switzerland: MedEnvoy Switzerland Gotthardstrasse 28 6302 Zug Switzerland

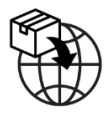

<u>EU Importer:</u> Hologic Ireland Limited 70 Sir John Rogersons's Quay Dublin 2, Ireland <u>CH Importer:</u> Hologic Medicor Suisse GmbH Gewerberstrasse 10, CH-6330 Cham ZG, Switzerland <u>UK Importer:</u> Hologic Ltd Oaks Business Park, Crewe Road, Wythenshawe, Manchester, M23 9HZ, United Kingdom

<u>Australian Sponsor:</u> Hologic (Australia and New Zealand) Pty Ltd PO Box 1971, Macquarie Centre, NSW, 2113 Australia

Hologic<sup>®</sup>, Omni<sup>®</sup> and associated logos are trademarks and/or registered trademarks of Hologic, Inc. and/or its subsidiaries in the United States and/or other countries.

STERRAD<sup>®</sup> is a registered trademark of Advanced Sterilization Products. STERRAD NX<sup>TM</sup>, STERRAD 100NX<sup>TM</sup>, and CIDEX<sup>TM</sup> are trademarks of Advanced Sterilization Products.

720-00065-EN Rev C User Manual, Omni® 4K HDR Video System, 83-10-5XXX 2025-05